# 本機で録音した音楽データを編集する

- ●タイトルが付与されていなかったり、誤ったタイトルが付与されているアルバムは、 パソコンやスマートフォン\*<sup>1</sup>を使用してGracenoteデータベースを更新すると、 正しい情報が付与される場合があります。(P.110~112)
- ●それでも正しい情報が付与されない場合は、下記の手順から手動で編集することもできます。
- \* ] **F1XD** のみ、スマートフォンでタイトル情報を個別に更新できます。

#### 編集するアルバム・曲を選ぶ 1 MEMORY MUSIC再生画面(P.104)から |曲管理画面(アルバム)から 編集を選ぶ 編集したいアルバムを選び、 アルバム編集を選ぶ ? 編集メニューから、曲管理 ▶ はいを選ぶ 編集>曲管理 ◀ 戻る ● 現在のアルバム: 再生中のアルバムのアルバム 編集画面を表示 001 BEST ● 現在の曲: 再生中の曲の情報編集画面を アルバム編集 002 ヒットソング 再生選択 003 クラシック集 表示 004 イージーリスニング 005 0000 3 曲管理画面から 削除 編集したいアルバム・曲を選ぶ 10:00 MM - + AUDIO NENU NAP HAA DDA アルバム編集画面から 2 ●曲管理画面(アルバム) 編集>曲管理 ◀ 戻る 編集>アルバム編集 ◀ 戻る トラック表示 001 BEST PILITA アルバム編集 002 ヒットソング PHUSALA アルバム内の曲をすべて編集 再生選択 003 クラシック集 アーティストよみ アルバム内の曲をすべて編集 お気に入り登録 004 イージーリスニング ジャンル アルパム情報 データベース ジャケット写真 ₹ 005 0000 MM - + AUDIO MENU MAP HAA >> 削除 MM - + AUDIO MENU MAP HAA >>> 10:00 曲の情報を編集する リストからアルバムを選ぶ。 ●曲管理画面(トラック) 編集したい曲を選び、 編集>トラック表示 【◀ 戻る トラック編集を選ぶ BEST 編集>トラック表示 ◀ 戻る 2 001 Rick & Mack トラック編集 002 Testudo greaca 001 Rick & Mack 再生選択 トラック編集 003 Caretta Caretta 002 Testudo greaca お気に入り登録 再生選択 003 Caretta Caretta 004 Automobile お気に入り登録 削除 ₹ 005 HIGHWAY 削除 005 HIGHWAY 10:00 MM - + AUDIO MENU MAP HI 10.00 MM - + AUDIO NENU NAP HAA PH 2 リストから曲を選ぶ。

#### お知らせ

●録音中は編集できません。

| 사람 수집 수도 사용 수는 수도 가지 |
|----------------------|
| 活躍な程度する              |
|                      |
|                      |

アルバムの情報を編集する(P.107) |曲管理画面(トラック)から

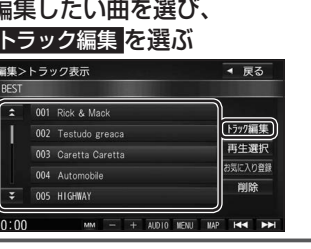

### トラック編集画面から 曲の情報を編集する(P107)

| 編集>トラック編集         |                  | ◀ 戻 | 3 |
|-------------------|------------------|-----|---|
| アーティスト            | O☆バンド            |     |   |
| アーティストよみ          | まるほしばんど          |     |   |
| トラック              | HIGHWAY          |     |   |
| トラックよみ            | はいうぇい            |     |   |
| ジャンル デー<br>カスタマイズ | ータベース<br>再検索     |     |   |
| 10:00             | MI - + AUDIO NEN |     | N |

## お知らせ

- ●データベース再検索を行うと、手動で編集したタイトルは、録音時に自動で付与された タイトルに戻ります。
- ●タイトル情報を編集しても、本機のGracenoteデータベースは更新されません。その ため、SDメモリーカードに録音したアルバム・曲情報は更新されますが、CD再生時は 編集されていない情報が表示されます。
- ●文字入力のしかた→P.193

|                                               | 1                                 |                                                                           |                |
|-----------------------------------------------|-----------------------------------|---------------------------------------------------------------------------|----------------|
| 項目                                            |                                   | 操作                                                                        |                |
| アルバム名を<br>編集する                                | アルバム名にタッチする                       | <b>アルバム名を入力する</b><br>● 全角32文字(半角64文字)まで                                   | 決定<br>選ぶ       |
| アルバムの<br>よみを編集する                              | アルバムよみにタッチする                      | <b>アルバムのよみを入力する</b><br>● 全角32文字まで                                         |                |
| アーティスト名<br>を編集する                              | アーティストの<br>アルバム内の曲をすべて編集<br>を選ぶ   | <b>アーティスト名を入力する</b><br>● 全角32文字(半角64文字)まで                                 |                |
| アーティストの<br>よみを編集する                            | アーティストよみの<br>アルバム内の曲をすべて編集<br>を選ぶ | <b>アーティストのよみを入力する</b><br>● 全角32文字まで                                       |                |
| ジャンルを<br>変更する                                 | ジャンルカスタマイズ を<br>選ぶ                | ジャンルを選ぶ                                                                   |                |
| <b>アルバムの</b><br><b>情報を保存する</b><br>(P.111)     | アルバム情報保存を選ぶ                       | <ul> <li>カスタムアップデート時、アルバムの<br/>メモリーカード・USBメモリーに書き出<br/>(P.111)</li> </ul> | 青報がSD<br>されます。 |
| <b>アルバムの</b><br><b>情報を更新する</b><br>(P.110~111) | データベース再検索<br>を選ぶ                  | (複数の候補がある場合のみ)<br>リストからアルバム名を選ぶ                                           |                |

| 項目                           |                                 | 操作                                        |          |
|------------------------------|---------------------------------|-------------------------------------------|----------|
| アーティスト名<br>を編集する             | アーティスト名にタッチする                   | <b>アーティスト名を入力する</b><br>● 全角32文字(半角64文字)まで | 決定<br>選ぶ |
| アーティストの<br>よみを編集する           | アーティストのよみに<br>タッチする             | <b>アーティストのよみを入力する</b><br>● 全角32文字まで       |          |
| 曲名を編集する                      | 曲名にタッチする                        | <b>曲名を入力する</b><br>● 全角32文字(半角64文字)まで      |          |
| 曲の<br>よみを編集する                | 曲のよみにタッチする                      | <b>曲のよみを入力する</b><br>● 全角32文字まで            |          |
| ジャンルを<br>変更する                | ジャンルカスタマイズ <mark>を</mark><br>選ぶ | ジャンルを選ぶ                                   |          |
| 曲の情報を<br>更新する<br>(P.110~111) | データベース再検索 <mark>を選</mark> ぶ     | (複数の候補がある場合のみ)<br>リストから曲名を選ぶ              |          |